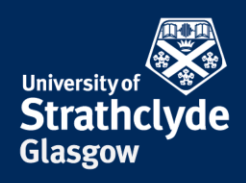

## Set up VPN on Linux

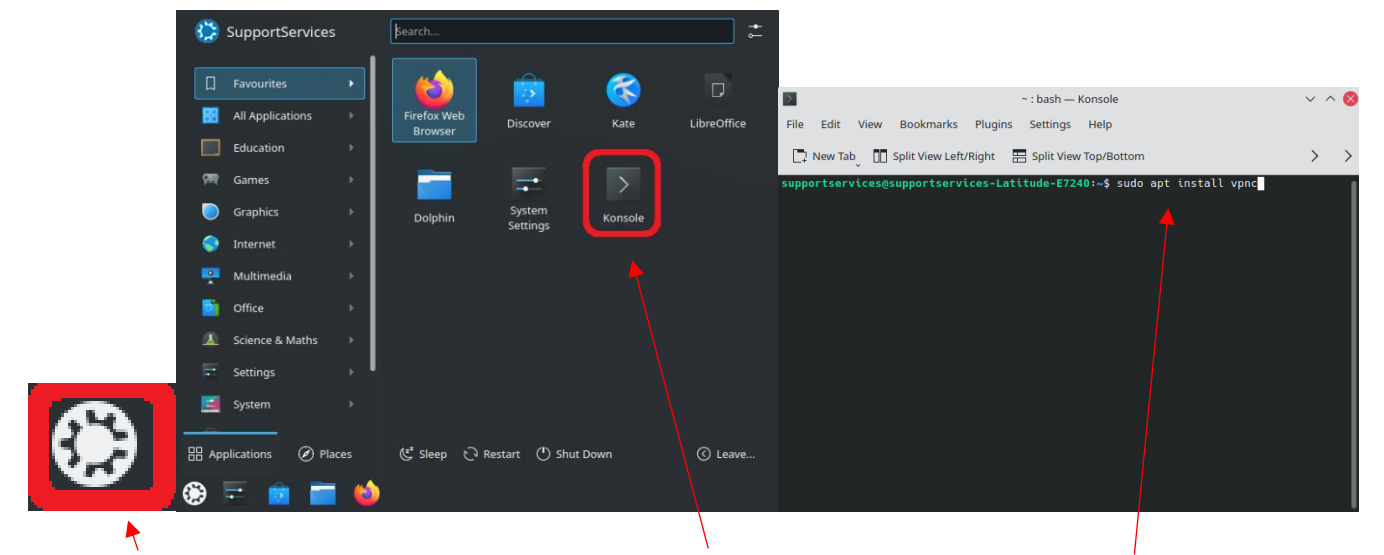

1. Click on 2. In the pop-up menu, double-click on Konsole. the Home icon.

3. In Konsole, type sudo apt install vpnc, then hit Enter.

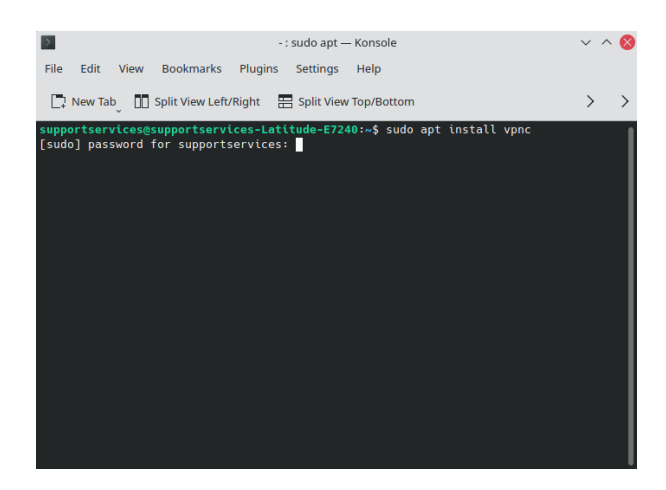

4. You may be asked to enter your device password. Type your password, then hit Enter.

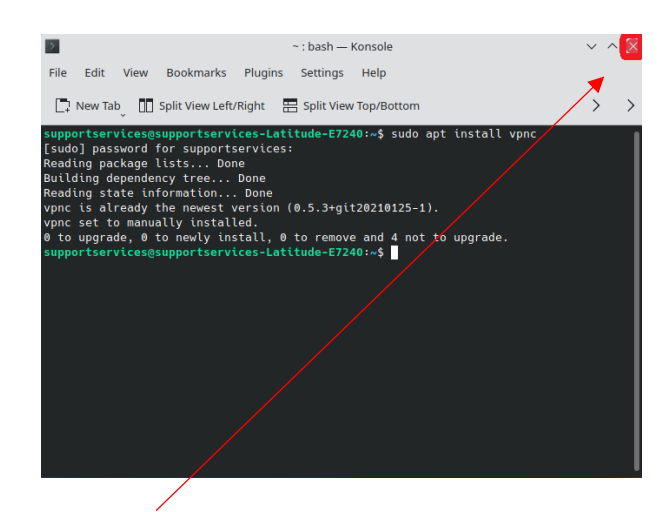

5. Close off Konsole.

**the place of useful learning www.strath.ac.uk** University of Strathclyde Glasgow G1 1XQ

The University of Strathclyde is a charitable body, registered in Scotland, with registration number SC015263

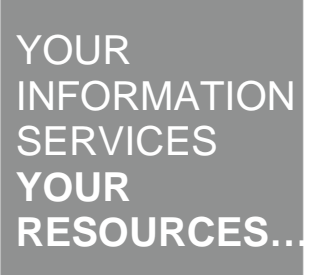

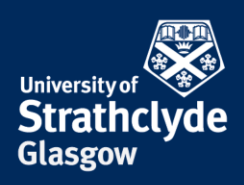

| 5                     |                      | Quick Settings — System Settings      |                       | - ? ¥ \$ 😣               | _                        |                            |                                                                  |                         |                                |             |
|-----------------------|----------------------|---------------------------------------|-----------------------|--------------------------|--------------------------|----------------------------|------------------------------------------------------------------|-------------------------|--------------------------------|-------------|
| E Bearth              | Quick Settings       |                                       |                       |                          |                          |                            |                                                                  | Connections — System Se | ttings                         | ? ~ 0 6     |
| Z Appearance >        | $\rightarrow$ 1      |                                       |                       | E Search                 | ۵                        | Connections                |                                                                  |                         |                                |             |
| Workspace             |                      |                                       |                       |                          | K Appearance             | >                          | Search                                                           |                         |                                |             |
| Workspace Reference   | >                    | TALL A COMPANY                        |                       |                          | Workspace                |                            | Miles d Pelessent                                                | Connection name: ed     | uroam                          |             |
| Window Management     | >                    |                                       |                       |                          | Workspace Dehaviour      | >                          | 077 Wind constitut 1                                             | General configuration   | Wi-fi Wi-fi Security IPv6 IPv6 |             |
| and Shortcats         |                      | LightThome                            | Dark Thome            |                          | Window Management        | >                          | Last used on 00/11/2821                                          | SSID                    | A educar                       | <b>a</b> ~  |
| Startup and Shutdown  | -                    |                                       |                       |                          | sam Shortouts            | >                          | Wi-Fi                                                            |                         |                                |             |
| Search                |                      | Sina Inc.                             | 201                   |                          | Startsp and Shutdown     | >                          | edurcan                                                          | Mode                    | betraction there               | ¥           |
| Parsonalisation       |                      | Channe Within your                    | ten lanen fastan      | Swards                   | >                        |                            | BSSID                                                            |                         | ~                              |             |
| A Notifications       |                      |                                       | dependence secondario |                          | Personalisation          |                            | Cost used 5 minutes ago     WR Guest     Last used 10minutes ago | Restrict to device:     |                                |             |
| A Other Manifestioner |                      |                                       |                       |                          | A Notifications          |                            |                                                                  |                         |                                |             |
|                       |                      | Clicking files or folders: Opens them |                       |                          | A Other Notifications    |                            | For Agenoth                                                      | Cloned MAC address:     |                                | Random      |
| U Dairs               |                      | Open by double-clicking instead       |                       |                          | Osers                    |                            | <ul> <li>Last used on 05/15/2821</li> </ul>                      | MTU                     |                                | Automatic 🔿 |
| Regional Settings     | 2                    | Send User Feedback                    | end User Feedback     | 📪 Itegianal Settings 💦 🗧 |                          | Visibility: Hidden network | Hidden network                                                   |                         |                                |             |
| Accessibility         |                      | De                                    | sabled                |                          | Accessibility            |                            |                                                                  |                         |                                |             |
| Applications          | >                    | Show More Rehaviour Se                | eting                 |                          | Applications             | >                          |                                                                  |                         |                                |             |
| 🕚 Backups             |                      |                                       |                       |                          | 🖉 Beckspre               |                            |                                                                  |                         |                                |             |
| SQ KDE Wallet         |                      | Most Used Settings                    |                       | 💫 KDE Wallot             |                          |                            |                                                                  |                         |                                |             |
| S Online Accounts     |                      |                                       | <u>di</u> z           |                          | Online Accounts          |                            |                                                                  |                         |                                |             |
| User Feedback         |                      | E G                                   |                       |                          | 📮 User Deethork          |                            |                                                                  |                         |                                |             |
| Network               |                      | Screen Energy Sc                      | aving                 |                          | Network                  |                            |                                                                  |                         |                                |             |
| Connections           |                      | Locking                               |                       |                          | Connections              |                            | i                                                                |                         |                                |             |
| ∠ Highlight Changed S | tings & Help D Reset |                                       |                       | ✓ Apply                  | 🗶 Highlight Changed Sett | ings                       | fa Roset                                                         |                         |                                | ✓ Apoly     |
|                       |                      |                                       |                       |                          |                          |                            | T                                                                |                         |                                |             |

6. Click on 7. In System Settings, in the navigation pane, the System click on Connections. Settings icon.

8. Click on the + button.

**the place of useful learning www.strath.ac.uk** University of Strathclyde Glasgow G1 1XQ

The University of Strathclyde is a charitable body, registered in Scotland, with registration number SC015263

YOUR INFORMATION SERVICES YOUR RESOURCES...

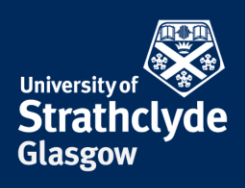

| -    | Choose a Connection Type — System Settings 🛛 🗸 🔨                                                               |
|------|----------------------------------------------------------------------------------------------------|
| Haro | lware based connections                                                                                        |
| ¢    | DSL                                                                                                    |
| Ļ    | Infiniband                                                                                                    |
|      | Mobile Broadband                                                                                               |
| Ļ    | Wired Ethernet                                                                                                 |
| I_   | Wired Ethernet (shared)                                                                                        |
| (((° | Wi-Fi                                                                                                    |
| (((° | Wi-Fi (shared)                                                                                                 |
| VPN  | connections                                                                                                    |
| V    | Cisco AnyConnect Compatible VPN (openconnect)<br>Compatible with Cisco AnyConnect SSL VPN                      |
| V    | Cisco Compatible VPN (vpnc)<br>Compatible with various Cisco, Juniper, Netscreen and Sonicwall IPsec-based VPN |
| V    | Fortinet SSLVPN (fortieslvpn)<br>Fortinet SSLVPN virtual private networks                                      |
| V    | Iodine DNS tunnel (iodine)<br>Tunnel connections via DNS                                                       |
| 1    | IPsec based VPN (openswan)                                                                                     |
|      | Create                                                                                                    |

| New                | Connection (vpn) — Sys | tem Settings   | ? ~ ^ 🚫                   |
|--------------------|------------------------|----------------|---------------------------|
| Connection name:   | New yop connection     |                |                           |
| connection name.   | New vpn connection     |                |                           |
| General configurat | tion VPN (vpnc) I      | IPv4           |                           |
| Gateway:           | vpn.strath.ac.uk       |                |                           |
| User name:         |                        |                |                           |
| User password:     |                        |                |                           |
|                    | 🖺 Store password for   | this user only | (encrypt∨                 |
| Group name:        | strathclyde            |                |                           |
| Group password:    | johnandersoncampus     |                | Т́г                       |
|                    | 🖺 Store password 🔶     | this user only | (encrypt $\smallsetminus$ |
| Use hybrid aut     | hentication            |                |                           |
| CA file:           |                        |                | E                         |
|                    |                        | A              | dvanced                   |
|                    |                        |                |                           |
|                    |                        |                |                           |
|                    |                        | 🖺 Save         | ♦ Cancel                  |

9. In the window that appears, select on Cisco Compatible VPN (vpnc), then click on Create.

10. Where it says Gateway, enter vpn.strath.ac.uk.

Where it says User name, enter your DS username.

Where it says User password, enter your password.

Where it says Group name, enter Strathclyde.

Where it says Group password, enter johnandersoncampus.

Click on Advanced....

YOUR INFORMATION SERVICES YOUR RESOURCES...

**the place of useful learning www.strath.ac.uk** University of Strathclyde Glasgow G1 1XQ

The University of Strathclyde is a charitable body, registered in Scotland, with registration number SC015263

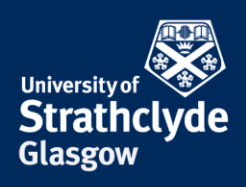

| Advanced VPNC p             | oroperties — System Settings 🛛 ? 🗸 💊 |
|-----------------------------|--------------------------------------|
| I                           | dentification                        |
| Domain:                     |                                      |
| Vendor: Cisco               | ~                                    |
| Trans                       | port and Security                    |
| Encryption method:          | Secure (default)                     |
| NAT traversal:              | NAT-T when available (default)       |
| IKE DH Group:               | DH Group 2 (default)                 |
| Perfect Forward Secrecy:    | Server (default)                     |
| Local Port:                 | Random                               |
| Disable dead peer detection |                                      |
|                             | ✓ OK 🛇 Cancel                        |
|                             |                                      |

11. Where it says IKE DH Group, click on the dropdown button.

| IKE DH Group: | DH Group 2 (default) 🗸 🗸 |
|---------------|--------------------------|
| nward Cocroov | DH Group 1               |
| ward Secrecy. | DH Group 2 (default)     |
| Local Port:   | DH Group 5               |
|               |                          |

12. In the drop-down menu, click on DH Group 5.

|         | Advanced VPNC p         | oroperues — system settings    | : | ~  | ~    |
|---------|-------------------------|--------------------------------|---|----|------|
|         | I                       | dentification                  |   |    |      |
| Domain: |                         |                                |   |    |      |
| Vendor: | Cisco                   |                                |   |    | ~    |
|         | Trans                   | port and Security              |   |    |      |
|         | Encryption method:      | Secure (default)               |   |    | ~    |
|         | NAT traversal:          | NAT-T when available (default) |   |    | ~    |
|         | IKE DH Group:           | DH Group 5                     |   |    | ~    |
| P       | erfect Forward Secrecy: | Server (default)               |   |    | ×    |
|         | Local Port:             | Random                         |   |    | 1    |
| 🗌 Disab | le dead peer detection  |                                |   |    |      |
|         |                         | ✓ ок                           | 6 | Ca | ance |
|         |                         |                                |   |    |      |

13. Where it says Perfect Forward Secrecy, click on the drop-down button.

| Perfect Forward Secrecy: | Server (default) ~ |
|--------------------------|--------------------|
| Local Port:              | Server (default)   |
| Locarrora                | None               |
| able dead peer detection | DH Group 1         |
|                          | DH Group 2         |
|                          | DH Group 5         |
|                          |                    |

14. In the drop-down menu, click on DH Group 5.

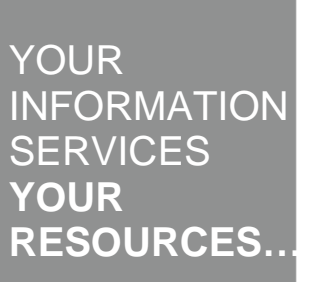

**the place of useful learning www.strath.ac.uk** University of Strathclyde Glasgow G1 1XQ

The University of Strathclyde is a charitable body, registered in Scotland, with registration number SCo15263

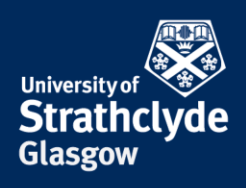

| •       | Advanced VPNC p         | oroperties — System Settings   | ? | $\sim$ | ^ 🛛      |
|---------|-------------------------|--------------------------------|---|--------|----------|
|         | I                       | dentification                  |   |        |          |
| Domain: |                         |                                |   |        |          |
| Vendor: | Cisco                   |                                |   |        | ~        |
|         | Trans                   | port and Security              |   |        |          |
|         | Encryption method:      | Secure (default)               |   |        | ~        |
|         | NAT traversal:          | NAT-T when available (default) |   |        | $\sim$   |
|         | IKE DH Group:           | DH Group 5                     |   |        | ~        |
| Р       | erfect Forward Secrecy: | DH Group 5                     |   |        | ~        |
|         | Local Port:             | Random                         |   |        | $\hat{}$ |
| 🗌 Disab | le dead peer detection  |                                |   |        |          |
|         |                         | С ок                           | 0 | Ca     | incel    |
|         |                         |                                |   |        |          |

| - New                 | Connection (vpn) — System Settings 🦙 🗸 💊                                   |
|-----------------------|----------------------------------------------------------------------------|
| Connection name:      | New vpn connection                                                         |
| General configuration | tion VPN (vpnc) IPv4                                                       |
| Gateway:              | vpn.strath.ac.uk                                                           |
| User name:            | pkb09111                                                                   |
| User password:        | ۰۰۰۰۰۰۰۰ ۲                                                                 |
|                       | 🖺 Store password for this user only (encrypt 🗸                             |
| Group name:           | strathclyde                                                                |
| Group password:       | johnandersoncampus 🛷                                                       |
|                       | $\blacksquare$ Store password for this user only (encrypt $\smallsetminus$ |
| Use hybrid aut        | thentication                                                               |
| CA file:              | <b>C</b>                                                                   |
|                       | Advanced                                                                   |
|                       |                                                                            |
|                       |                                                                            |
|                       | 🖺 Save 🛇 Cancel                                                            |
|                       |                                                                            |

15. Click on OK.

## 16. Click on Save.

YOUR INFORMATION SERVICES YOUR RESOURCES...

**the place of useful learning www.strath.ac.uk** University of Strathclyde Glasgow G1 1XQ

The University of Strathclyde is a charitable body, registered in Scotland, with registration number SC015263

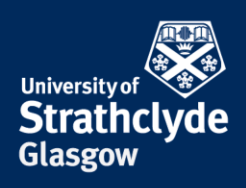

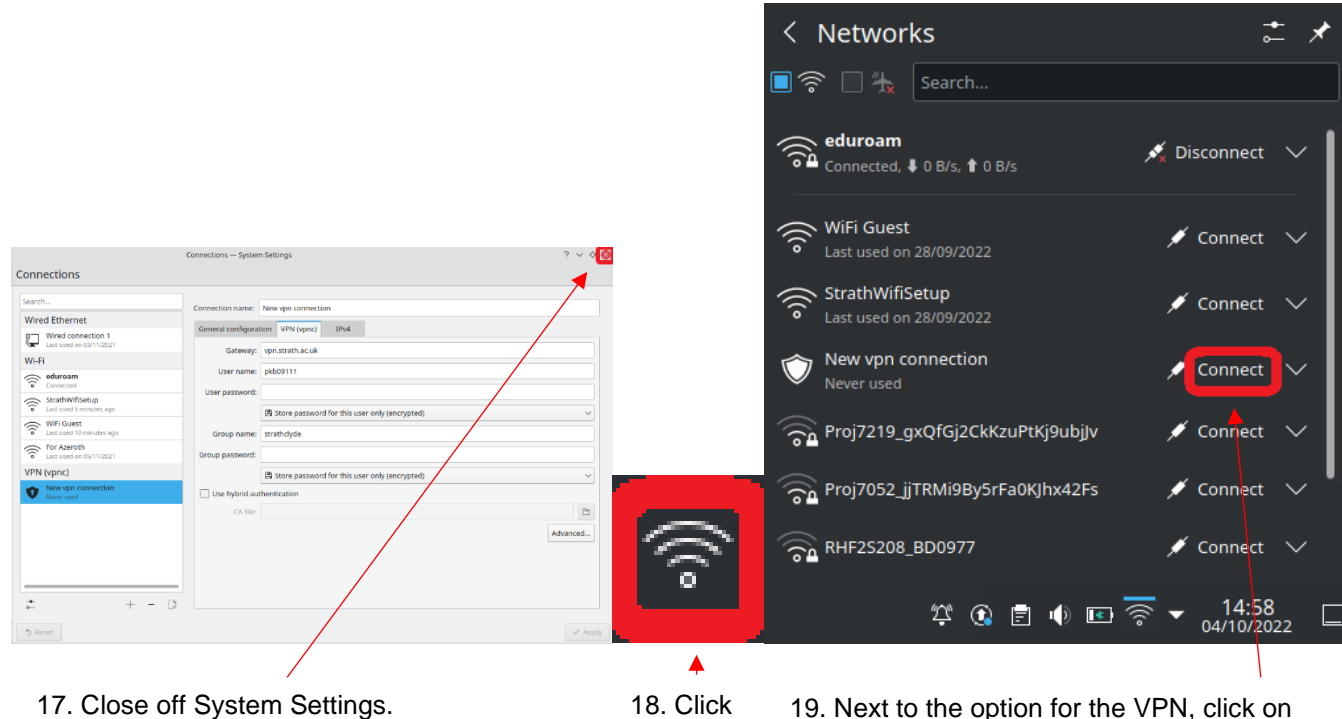

18. Click on the Wifi icon. 19. Next to the option for the VPN, click on Connect.

YOUR INFORMATION SERVICES YOUR RESOURCES..

the place of useful learning www.strath.ac.uk University of Strathclyde Glasgow G1 1XQ

The University of Strathclyde is a charitable body, registered in Scotland, with registration number SC015263

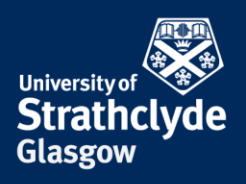

| ۵ | VPN secrets (vpnc) d                    | ialogue — KDE Daemon  ? 🗸 🔨 |
|---|-----------------------------------------|-----------------------------|
|   | Authenticate New vp                     | in connection               |
|   | Provide the secrets for<br>connection': | the VPN connection 'New vpn |
|   | Username:                               | pkb09111                    |
|   | User Password:                          |                             |
|   | Group name:                             | strathclyde                 |
|   | Group Password:                         |                             |
|   |                                         | ✓ OK ⊘ Cancel               |

20. In the pop-up box that appears, where it says User Password, enter your password.

Where it says Group Password, enter johnandersoncampus.

Click on Connect.

In some versions of Linux, you may receive an error message saying "Missing VPN plugin", you can download the plugin by searching on Updates, or by running the command sudo apt-get install network-manager-vpnc.

Acknowledgement: With thanks to Ian Gordon and Ronnie Wallace of the Computer and Information Science department for the provision of these instructions.

Was this information helpful?

**CONTACT US** 

## Email: help@strath.ac.uk Call: 0141 548 4444

**the place of useful learning www.strath.ac.uk** University of Strathclyde Glasgow G1 1XQ

The University of Strathclyde is a charitable body, registered in Scotland, with registration number SC015263

YOUR INFORMATION SERVICES YOUR RESOURCES...